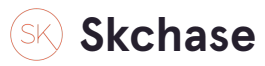

### Login to the system

https://p4.skchase.com/giftapp

**STEP 2** 

### Click on Gift Admin

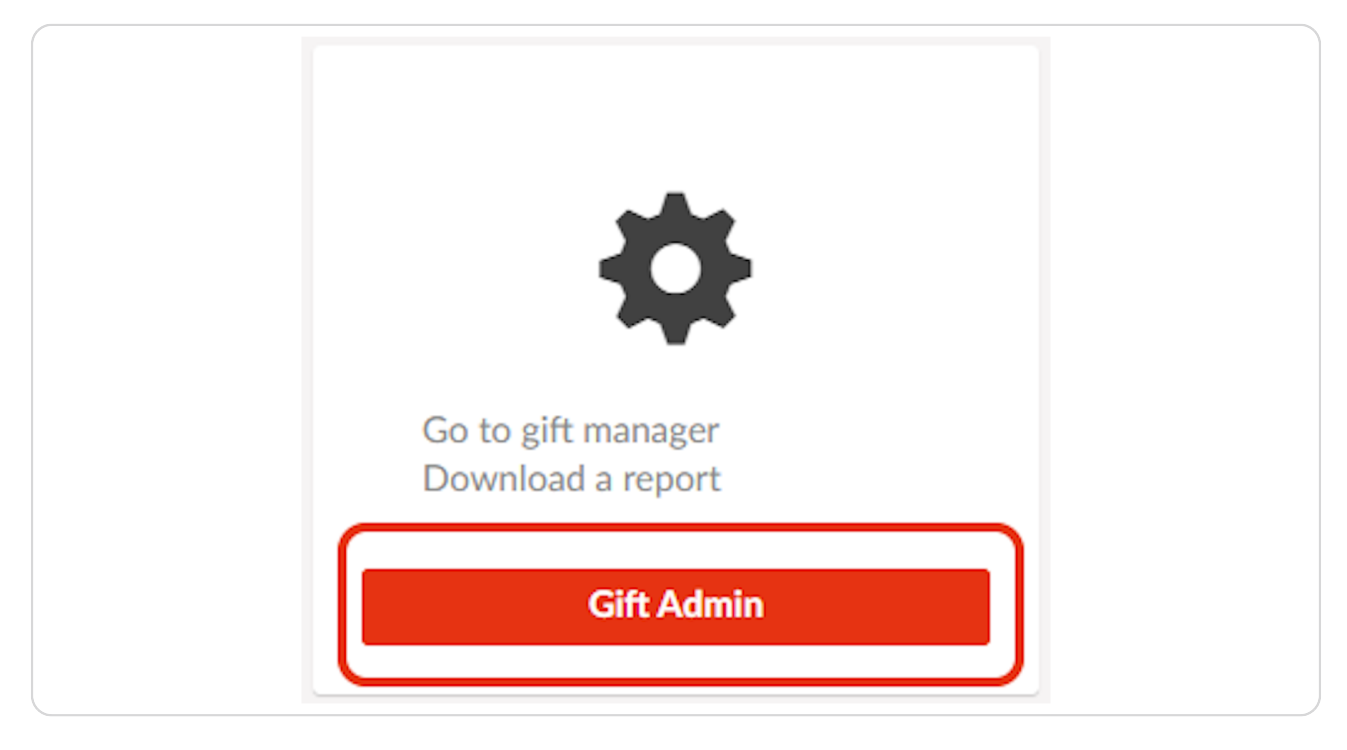

## Skchaseadmin

5 Steps 🔼

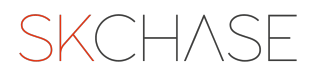

### Retrieve the gift voucher that you would like to cancel and reissue

| Welcome <b>Je</b> | nnifer Mulli     | ins                        |        |   |
|-------------------|------------------|----------------------------|--------|---|
| Gift Manager      | Reports My       | Account                    | Logout |   |
| Gift Mana         | ger 🕐            |                            |        |   |
| Sellers           | The              | e Palmerston Ho            | otel   |   |
| Order ID          | 334              | 3127                       |        |   |
| Item ID           |                  |                            |        |   |
| From Date         |                  |                            |        |   |
| To Date           |                  |                            |        |   |
| The maximum d     | ate range is 120 | days                       |        |   |
| Search Term       |                  |                            |        |   |
| Courch Field      | Duy              | vor <sup>i</sup> c Surnamo |        | ~ |

#### STEP 4

### Click SEARCH once you have added your chosen retrieval method

(This could be order ID, Item ID, or you can search by a three month date range/specific date and 'Search Field')

| From Date           |                  |  |
|---------------------|------------------|--|
| To Date             |                  |  |
| The maximum date ra | ange is 120 days |  |
| Search Term         |                  |  |
| Search Field        | Buyer's Surname  |  |
| SEARC               | H                |  |
| Gifts               | н                |  |
| Gifts               | H                |  |

### Click on the MAGNIFYING GLASS

| Change page: < >   Display page 1 | of 1, items 1 to 1 of 1                    |                                        |
|-----------------------------------|--------------------------------------------|----------------------------------------|
| Order ID: 334312                  | 27; Purchase Method: Offline; T<br>4293103 | otal Amount Paid: £45<br>The Palmersto |
|                                   | Item ID                                    | Seller                                 |
| REFRESH                           |                                            |                                        |
| SEARCH                            |                                            |                                        |

#### STEP 6

### Click onto the ITEM TAB to view the voucher details

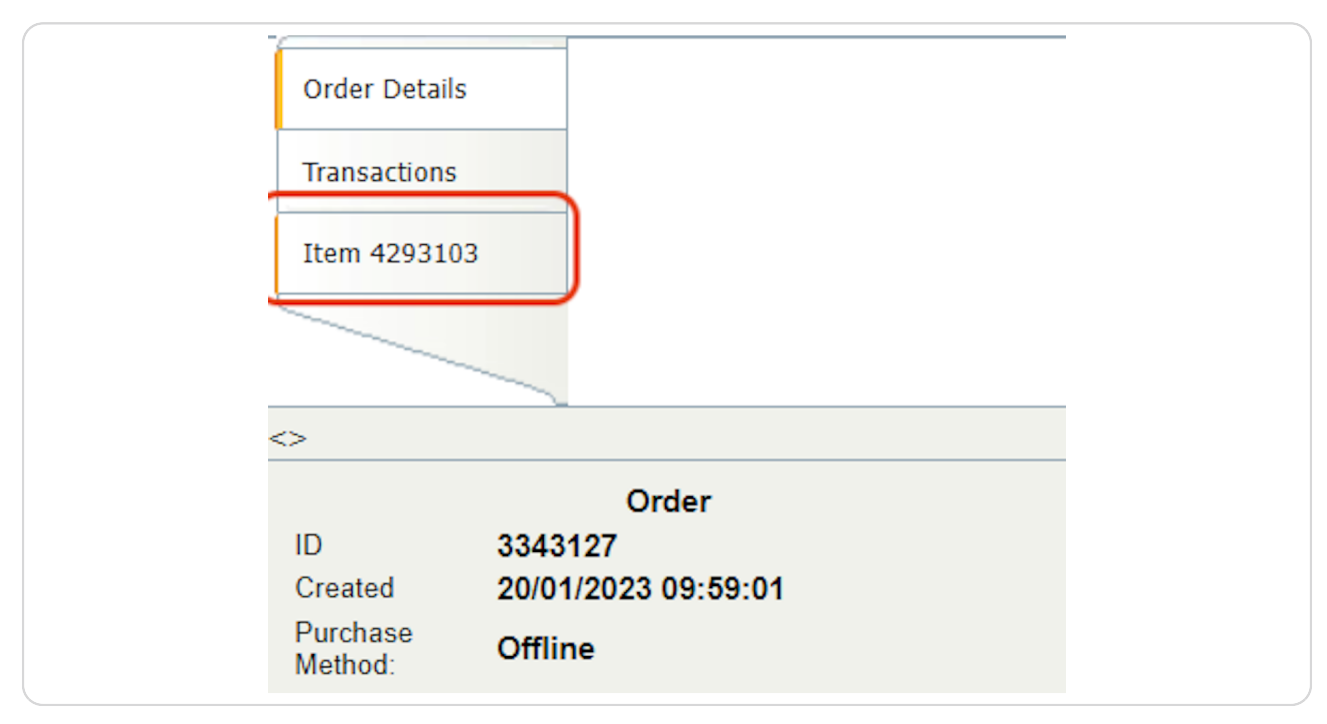

### Go back to Management and click PROCESS AN ORDER

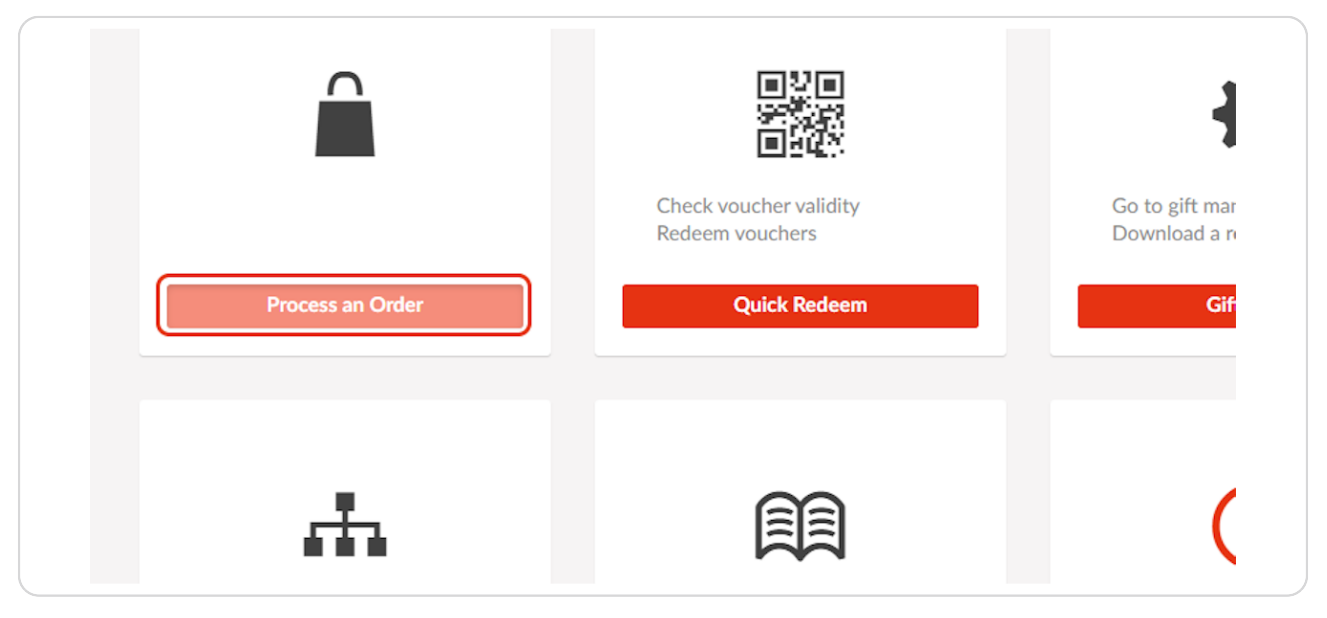

# SK Skchase 7 Steps 🖸

#### **STEP 8**

### Choose the relevant venue

| Sea | rch                                                             |
|-----|-----------------------------------------------------------------|
|     | The Palmerston Hotel<br>https://thepalmerstonhotel.skchase.com/ |
|     |                                                                 |

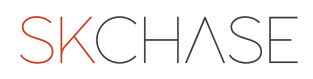

### Find the voucher that matches the order and click on ADD TO BASKET

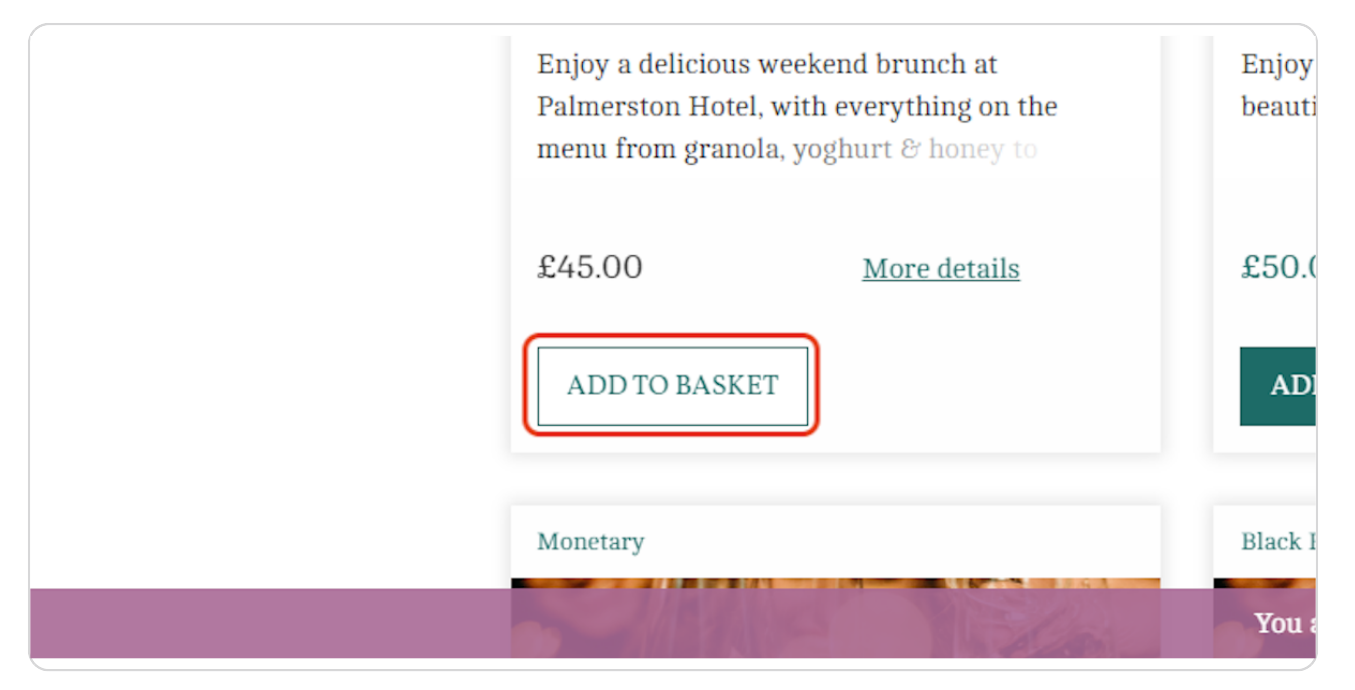

STEP 10

### **Click on CHECKOUT**

| ils |                           |        |
|-----|---------------------------|--------|
|     | <u>Have a promo code?</u> | *      |
|     | Total:                    | £45.00 |
|     | CHECKOUT                  |        |

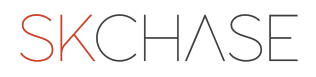

### Click on the desired delivery method

| ( |                                                                     | Delivery      | Personalise | Pay    |
|---|---------------------------------------------------------------------|---------------|-------------|--------|
|   | DELIVERY                                                            |               |             |        |
|   | View delivery information <u>HERE</u> . (add link to delivery page) |               |             |        |
|   | How would you like to receive your items?                           |               |             |        |
|   | EMAIL                                                               |               | PRINT INTE  | RNALLY |
|   | Enter an email address (this is where your gifts will be se         | nt to)        |             |        |
|   |                                                                     |               |             |        |
|   | CONTINUE                                                            | TO PERSONALIS | SATION      |        |

#### STEP 12

#### Enter the email address/delivery address that the gift should be sent to

Copy this directly from the original order or add in new details if the gifts are being sent by a different delivery method/to a different address. You may wish to send this to your personal email address so that you can send this onto the customer directly.

| DELIVERY                                                            |                  | Order Summary      |            |
|---------------------------------------------------------------------|------------------|--------------------|------------|
| View delivery information <u>HERE</u> . (add link to delivery page) |                  | Have a promo code? |            |
| How would you like to receive your items?                           |                  | Brunch for Two     | £45.00     |
| EMAIL                                                               | PRINT INTERNALLY | Total              | £45.00     |
| Enter an email address (this is where your gifts will be sent to)   |                  | CHANGEO            | RDER VALUE |
|                                                                     |                  |                    |            |
| Enter an email address (this is where your gifts will be sent to)   |                  |                    | KDEK VALUE |

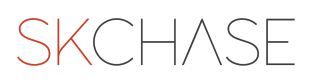

### STEP 13 Click on CONTINUE TO PERSONALISATION

| View delivery information <u>HEF</u> | RE. (add link to delivery page)      |                  |
|--------------------------------------|--------------------------------------|------------------|
| How would you like t                 | to receive your items?               |                  |
| 1                                    | EMAIL                                | PRINT INTERNALLY |
| Enter an email address (this         | is where your gifts will be sent to) |                  |
| an autimica Calcala an m             |                                      |                  |

#### STEP 14

### If the original order has a gift message, click YES, I WANT TO ADD A GIFT MESSAGE or click NO THANKS

Copy and paste the message directly from the original order to minimise any errors

|           |                                   | Delivery | Personalise              | (<br>Pay |
|-----------|-----------------------------------|----------|--------------------------|----------|
| PER       | RSONALISE                         |          |                          |          |
| Would you | like to add a gift message?       |          |                          |          |
|           | YES, I WANT TO ADD A GIFT MESSAGE |          | NO TH.                   | ANKS     |
|           |                                   |          |                          |          |
| Bru       | inch For Two                      | Add a gr | reeting (e.g. Dear Kaye) |          |
| £45.0     | 00                                |          |                          |          |
|           |                                   | Enter yo | our gift message         |          |

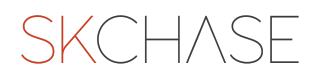

### **Click on CHECKOUT NOW**

| 845.00 | Dear Polly,              |
|--------|--------------------------|
| £45.00 | Enter your gift message  |
|        | Happy Birthday,<br>Jen x |
|        |                          |
|        |                          |

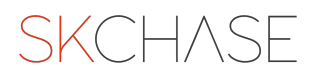

### Click CHANGE ORDER VALUE and change to '0'

You need to change the value to '0' as you are not charging the customer. The funds sit on the original order.

| Have a promo code?                                                        |         |   |
|---------------------------------------------------------------------------|---------|---|
| Brunch for Two<br>Greeting: Dear Polly,<br>Message: Happy Birthday, Jen x | £45.00  | × |
| Subtotal                                                                  | £45.00  |   |
| Postage & Packaging (Email)                                               | £0.00   |   |
|                                                                           | -£45.00 |   |
| Total                                                                     | £0.00   |   |

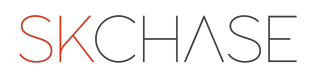

### Add the buyer details (copy directly from the order to minimise any errors)

Adding in a receipt of purchase email is optional as you may not want the customer to receive another receipt

| First Name                                                            |           |  |
|-----------------------------------------------------------------------|-----------|--|
| Joe                                                                   | Last Name |  |
| Email Address (Optional)<br>This is where the receipt will be sent to |           |  |

#### **STEP 18**

### Click on OFFLINE as the payment method

| This is a secure 128-bit SSL encry<br>may apply. SK Chase Ltd will appear | pted payment. Please note that an<br>on your bank statement. | extra internati |
|---------------------------------------------------------------------------|--------------------------------------------------------------|-----------------|
| OFFLINE                                                                   | CARD PAYMENT                                                 | СОМ             |
| Payment Method<br>Select offline method                                   |                                                              |                 |
|                                                                           |                                                              |                 |
| TERMS & COND                                                              | ITIONS COOKIE                                                | POLICY          |

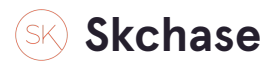

### **Click on OTHER from Payment Method**

| This is a secure 128-bit SSL encr   | ypted payment. Please note that an e | extra international bank charge fee |  |
|-------------------------------------|--------------------------------------|-------------------------------------|--|
| may apply. SK Chase Ltd will appear | r on your bank statement.            |                                     |  |
| OFFLINE                             | CARD PAYMENT                         | COMPLIMENTARY                       |  |
|                                     |                                      |                                     |  |
| Payment Method                      |                                      |                                     |  |
|                                     |                                      |                                     |  |

#### **STEP 20**

### Add in a reason and add details for the original voucher

e.g. 'Cancel and reissue. Original order number: 3343127. Lost in post.'

| OFFLINE                | CARD PAYM                   | ENT CO            | OMPLIMENTARY |  |
|------------------------|-----------------------------|-------------------|--------------|--|
| Payment Method         |                             |                   |              |  |
| Other                  |                             |                   | Ŧ            |  |
| Reason                 |                             |                   |              |  |
| Cancel and reissue. Or | riginal order number: 33431 | 27. Lost in post. |              |  |
|                        |                             |                   |              |  |
|                        |                             |                   |              |  |
|                        |                             |                   |              |  |

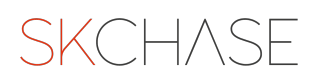

### Click on PLACE ORDER

Double check that the 'total' is showing as '0'

| Order Summary                                                             |                |
|---------------------------------------------------------------------------|----------------|
| Have a promo code?                                                        |                |
| Brunch for Two<br>Greeting: Dear Polly,<br>Message: Happy Birthday, Jen x | £45.00 ×       |
| Subtotal                                                                  | £45.00         |
| Postage & Packaging (Email)                                               | £0.00          |
|                                                                           | -£45.00        |
| Total                                                                     | £0.00          |
| CHAN                                                                      | GE ORDER VALUE |
| PI                                                                        | LACE ORDER     |

#### STEP 22

#### Copy the new order number

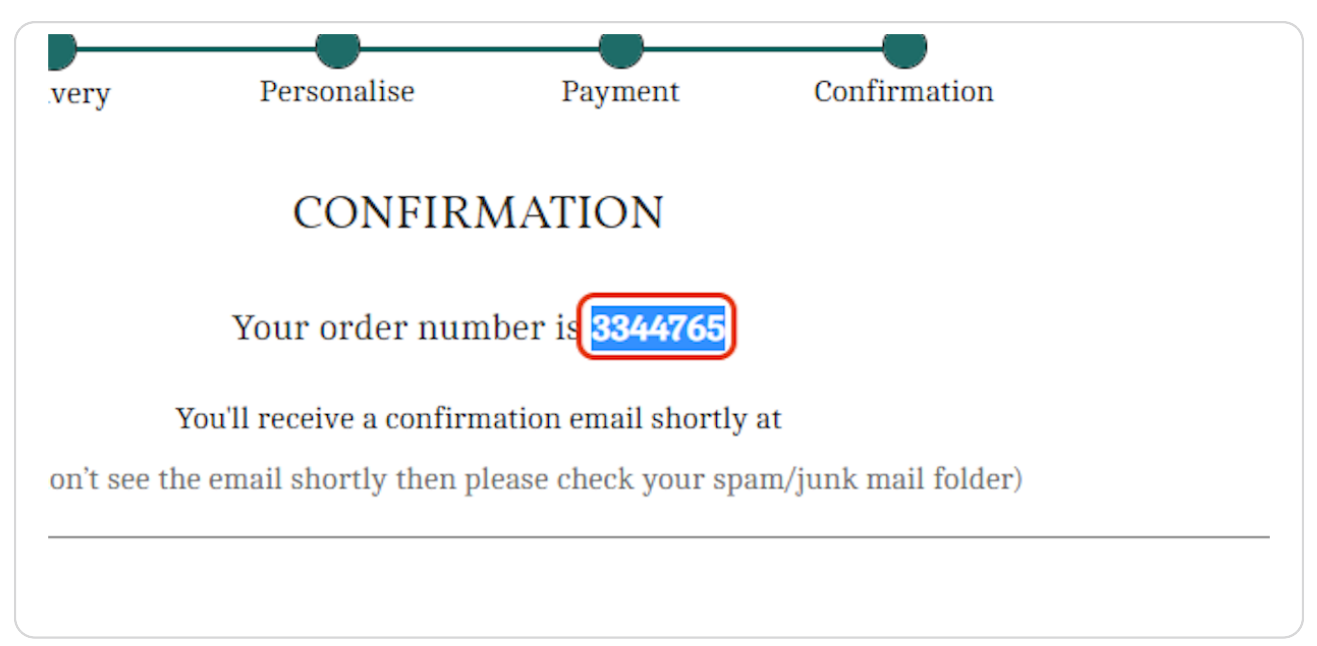

Go to SK Chase System

### Skchaseadmin

#### STEP 24

#### Tick the original voucher to update the status

|   |        | ✓ UPDAT | E STATUS |  |
|---|--------|---------|----------|--|
|   | Booked | Status  |          |  |
| ŀ | No     | Issued  |          |  |
|   |        |         |          |  |
|   |        |         |          |  |

#### STEP 25

### Choose CANCELLED from the drop down list and click UPDATE STATUS

|    | Updat      | e Status To: Cancelled | ]      | VUPDATE | STATUS |
|----|------------|------------------------|--------|---------|--------|
| ge | Valid From | Valid To               | Booked | Status  |        |
|    | 20/01/2023 | 20/01/2024             | No     | Issued  |        |

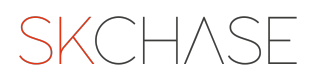

### Open the order by clicking on the magnifying glass

| SEARC     | СН                                                    |
|-----------|-------------------------------------------------------|
|           |                                                       |
| REFRES    | SH                                                    |
|           | Item ID                                               |
|           |                                                       |
| 🔄 🌂 🌬 🖷 d | Order ID: 3343127; Purchase Method: Offlir            |
|           | Order ID: 3343127; Purchase Method: Offlir<br>4293103 |

#### STEP 27

### Add a note to the order to say it has been cancelled and reissue and provide the new order number so that the two orders are linked.

e.g 'Cancel and reissue. New order number: 3344765. Lost in post.

|                         |                                               | T IISUP        |
|-------------------------|-----------------------------------------------|----------------|
| Adjust Rate*            | 0%                                            | Suma           |
| Total Price             | £45.00                                        | Suma           |
| Total Delivery          | £0.00                                         | Comp           |
| Promo Code<br>Discount  | £0.00                                         | Name           |
| Actual Charge           | £45.00                                        | Addre          |
| Total<br>Surcharge      | £0.00                                         | City/T         |
| Notes                   | Cancel and reissue.<br>New order number:      | Regio          |
| Offline<br>Payment Note | other. Reason: Test Purcha                    | Postc          |
| Staff                   |                                               | Count          |
| Username                | Jennifer Mullins                              | Phone          |
|                         | SAVE CHANGES                                  | Email          |
| 62                      |                                               | Yes N<br>Quest |
| *A ad                   | ds the percentage to the price in new current | cy to Free ]   |

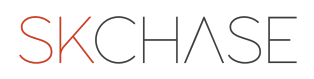

### **Click SAVE CHANGES**

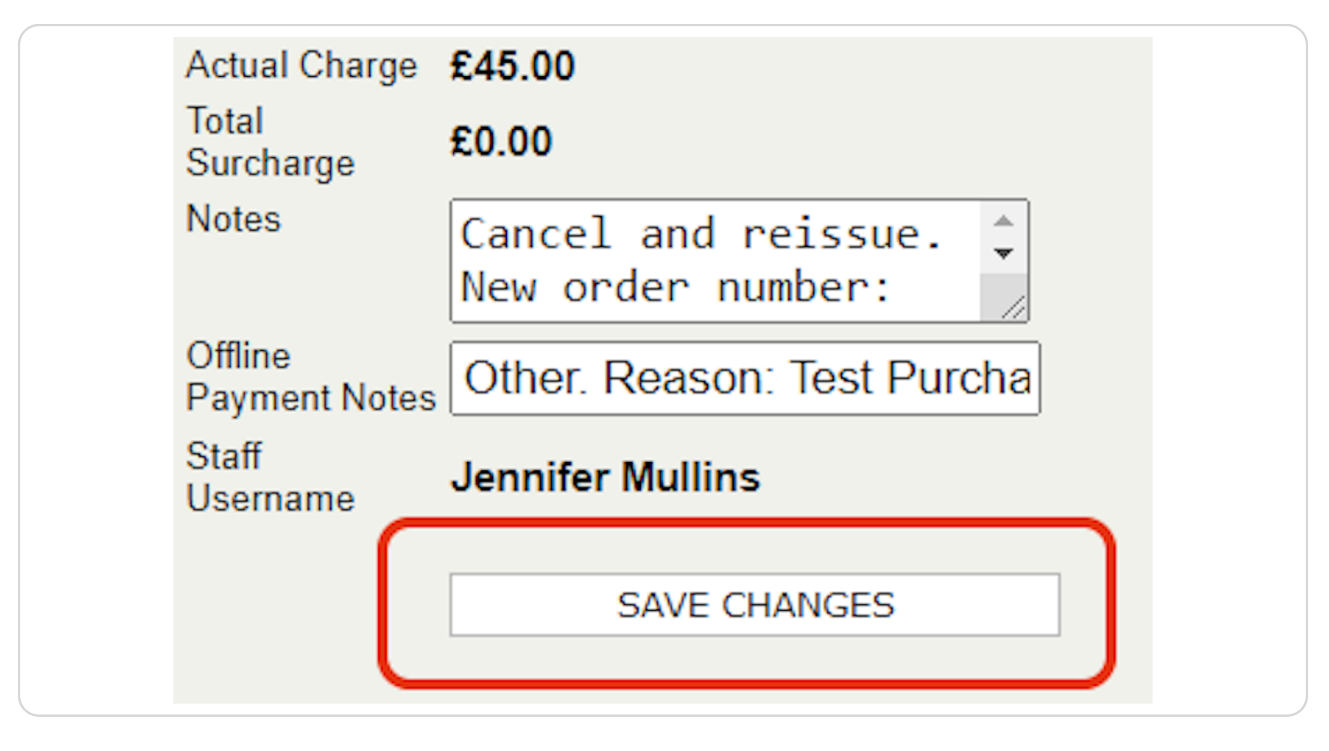

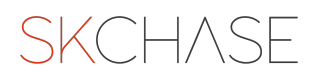

SKCH/SE